## How to View Course Catalog

Step 1: Click on the following link and sign in with your TXWES credentials. <u>https://selfservice.txwes.edu:8143/Student/</u>

Step 2: From the Home Page, click on Course Catalog

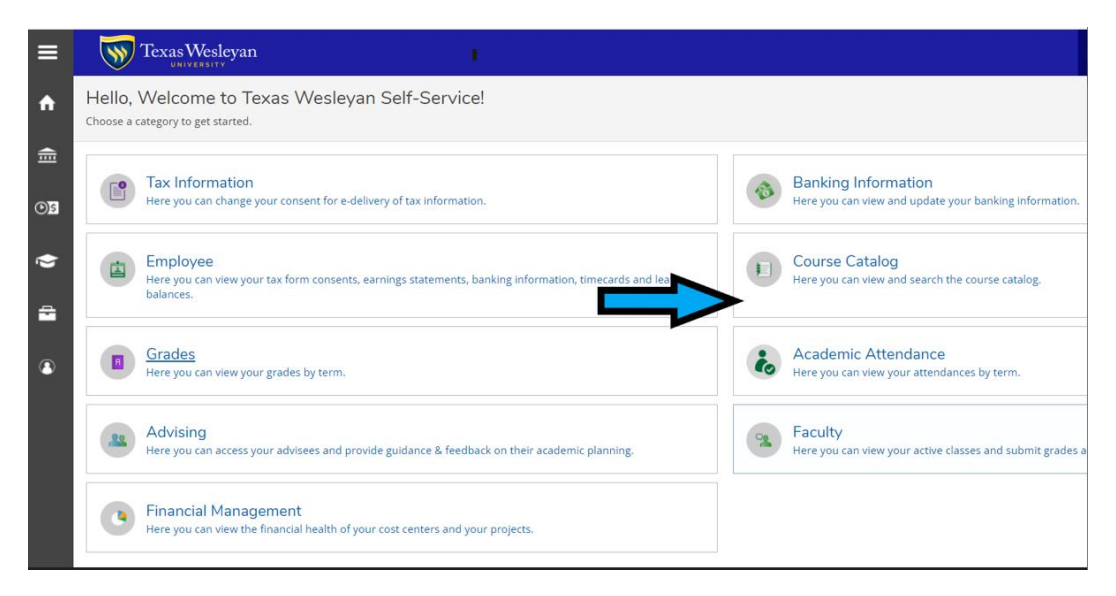

Step 3: To search for 1 course, use the Subject Search. Click on the subject or type a course subject into the search bar.

| ≡        | Texas Wesleyan                              |
|----------|---------------------------------------------|
| ٨        | Academics · Course Catalog                  |
| <u> </u> | Search for Courses and Course Sections      |
|          | Subject Search                              |
|          | Search for a course subject: Type a subject |
| ~        | Academic Success Experience                 |
| ÷        | Accounting                                  |
|          | Aerospace Studies                           |
| 3        | Anesthesia                                  |
|          | Art                                         |
|          | Athletic Training                           |
|          | Biology                                     |
|          | Business Administration                     |
|          | Chemistry                                   |
|          | Computer Information Systems                |
|          | Computer Science                            |
|          | Couns Marriage & Family Therap              |
| _        | Counseling                                  |
|          | <u>Criminal Justice</u>                     |

Step 4: Choose the appropriate filters on the left-side. Courses will populate.

|                  | Search for Courses and Course Sections                              |           |                                                                                                    |  |  |  |  |
|------------------|---------------------------------------------------------------------|-----------|----------------------------------------------------------------------------------------------------|--|--|--|--|
| "                | Filter Results                                                      | $\supset$ | Filters Applied: (Accounting X) (2024 Spring Term X)                                                                                                    |  |  |  |  |
| <u></u> <u> </u> | Availability                                                        | ^         | ACC-3305 Accounting Essentials (3 Credits)                                                                                                    |  |  |  |  |
| <u>©</u> £       | Open and Waitlisted Sections Open Sections Only                     |           | Prerequisite: Required 30 cumulative credits. This course serves as a survey of the fundamental accounting principles utilized by both external and interna<br>understand, and interpret accounting information as well as to recognite how managers and external partics decises the financial inpacts of decise<br>basic understanding of the preparation of seconding information is a necessity and will be presented in this course. However, this course focuses on the $\iota$<br>information (such as debits and credits). |  |  |  |  |
| •                | Subjects Accounting (10)                                            | ^         | Regulaites:<br>None<br>Locations:<br>Main Campus, Online                                                                                                    |  |  |  |  |
|                  | Locations                                                           | ^         | View Available Sections for ACC-3305                                                                                                    |  |  |  |  |
| ۳                | User Options (10) Off Site (1)                                      |           | ACC-3311 Inter Accounting L(3 Credits)                                                                                                    |  |  |  |  |
|                  | Terms                                                               | ^         | Prerequisite: ACC-3305 (with a grade of C or better) An in-depth study of the process underlying the preparation and presentation of an entity's financial in with emphasis on preparation and analysis of financial statements and a detailed study of balance sheet accounts, focusing on assets.                                                                                                    |  |  |  |  |
|                  | 2024 Spring Term (10)     Days of Week                              | ^         | Requisites:<br>Complete ACC3305 with a minimum grade C or P Must be completed prior to taking this course.<br>Locations:<br>Main Campus, Off Sire                                                                                                    |  |  |  |  |
|                  | │ Monday (4)<br>│ Tuesday (3)<br>│ Wednesday (4)<br>│ Thursday (3)  |           | Uttered:<br>Fall Term, Fall Only<br>View Available Sections for ACC-3311                                                                                                    |  |  |  |  |
|                  | Time of Day                                                         | ^         |                                                                                                    |  |  |  |  |
|                  | Select time range                                                   |           | ACC-3312 Intermediate Accounting II (3 Credits)<br>Prerequisite: ACC3311 (with a grade of C or better) An ind-epth study of the process underlying the preparation and presentation of an entity's finance<br>Accounting L Governers brokel includes recombine measurement and disclosure issues related to the remaining balance sheet accounts and results                                                                                                    |  |  |  |  |
|                  | Starts by         Ends by           hh:mm AM/PM         hh:mm AM/PM |           | Requisites:<br>Take ACC-3311 with minimum grade C or P, - Must be completed prior to taking this course.<br>Locations:                                                                                                    |  |  |  |  |
|                  | Instructors                                                         | ^         | Man Lampus, Umine<br>Offered:<br>Spring Term, Spring Only                                                                                                    |  |  |  |  |

## Step 5: Click on "View Available Sections for XXXX"

ACC-3305 Accounting Essentials (3 Credits)

Prerequisite: Required 30 cumulative credits. This course serves as a survey of the fundamental accounting principles utilized by both external and internal decision makers. Students completing this course will be able to read, understand, and interpret accounting information as well as to recognize how managers and external parties use it to assess the financial impacts of decision-making. In order to effectively use and interpret accounting information for accounting information is a necessity and will be presented in this course. However, this course focuses on the use of accounting information rather than the preparation of accounting information factor and receively.

| Requisites:<br>None<br>Locations:<br>Main Campus, Online |                                      |                                                 |                               |                                      |  |  |  |  |  |  |
|----------------------------------------------------------|--------------------------------------|-------------------------------------------------|-------------------------------|--------------------------------------|--|--|--|--|--|--|
|                                                          | View Available Sections for ACC-3305 |                                                 |                               |                                      |  |  |  |  |  |  |
|                                                          | 2024 Spring Term                     |                                                 |                               |                                      |  |  |  |  |  |  |
|                                                          | ACC-3305-01<br>Accounting Essentials |                                                 |                               |                                      |  |  |  |  |  |  |
|                                                          | Seats 🚯                              | Times                                           | Locations                     | Instructors                          |  |  |  |  |  |  |
|                                                          | 29 / 30 / 0                          | M/W 9:30 AM - 10:45 AM<br>1/10/2024 - 4/29/2024 | Main Campus<br>Lecture        | Staff (Lecture)                      |  |  |  |  |  |  |
|                                                          | Acc-3305-30<br>Accounting Essentials |                                                 |                               |                                      |  |  |  |  |  |  |
|                                                          | Seats (i)                            | Times                                           | Locations                     | Instructors                          |  |  |  |  |  |  |
|                                                          | 30 / 30 / 0                          | 1/10/2024 - 5/7/2024                            | Online<br>On-Line Instruction | Staff ( <b>On-Line Instruction</b> ) |  |  |  |  |  |  |

## Use the Advanced Search to search for multiples courses in different subjects.

Step 1: Click on Advanced Search

| UNIVERSITY               |                     |   |                    |                  |  |
|--------------------------|---------------------|---|--------------------|------------------|--|
| ademics · Course Catalog |                     |   |                    |                  |  |
| earch for Courses        | and Course Sections |   | _                  |                  |  |
|                          |                     | - |                    |                  |  |
| Subject Search Advance   | ed Search           |   |                    |                  |  |
| Catalan Ashanaa          | d Caunt             |   |                    |                  |  |
| Term                     | d Search            |   | Meeting Start Date | Meeting End Date |  |
| Select Term              |                     | ~ | M/d/yyyy           | M/d/yyyy         |  |
| Courses And Sections     |                     |   |                    |                  |  |
| Subject                  |                     | ~ | Course number      | Section          |  |
| Subject                  |                     | • | Course number      | Section          |  |
| Subject                  |                     | ~ | Course number      | Section          |  |
| + Add More               |                     |   |                    |                  |  |
|                          |                     |   |                    |                  |  |
| Sunday                   | Monday              |   | Tuesday            | Wednesday        |  |
| Thursday                 | Friday              |   | Saturday           |                  |  |
| location                 |                     |   |                    |                  |  |
| Select Location          |                     | ~ |                    |                  |  |
| Academic Level           |                     |   |                    |                  |  |
| Select Academic Level    |                     | ~ |                    |                  |  |
| Time Of Day              |                     |   | Time Starts by     | Time Ends by     |  |
|                          |                     |   |                    |                  |  |

Step 2: Choose Term, Courses, Sections (this can be left blank if unknown), and click on "Add More" to add additional courses. Then click on "Search"

|     | Texas Wesleyan                         |          |                    |                  |     |  |  |  |  |  |
|-----|----------------------------------------|----------|--------------------|------------------|-----|--|--|--|--|--|
| Aca | Andrenics - Count Catalog              |          |                    |                  |     |  |  |  |  |  |
| Se  | Search for Courses and Course Sections |          |                    |                  |     |  |  |  |  |  |
| 2   | Subject Search Advanced Search         |          |                    |                  |     |  |  |  |  |  |
| -   | Catalog Advanced Search                |          | Meeting Start Date | Meeting End Date |     |  |  |  |  |  |
|     | 2024 Spring Term                       | ▼        | Midiyyyy           | Mid/yyyy         |     |  |  |  |  |  |
| ÷   | Courses And Sections                   | ,        |                    | · ·              | ~   |  |  |  |  |  |
| 8   | Accounting                             | ~        | 3305               | Section          | )   |  |  |  |  |  |
|     | Speech                                 | ~        | 1301               | Section          | )   |  |  |  |  |  |
|     | English                                | ~        | 1301               | Section          | )   |  |  |  |  |  |
|     | Mathematics                            | ~        | 1302               | Section          | )   |  |  |  |  |  |
|     | Academic Success Experience            | ~        | 111                | Section          | )   |  |  |  |  |  |
|     | + Add More                             |          |                    |                  |     |  |  |  |  |  |
|     | Days Of Week                           | Monday   | Tuesday            | Wednesday        |     |  |  |  |  |  |
|     | Thursday                               | Friday   | Saturday           |                  |     |  |  |  |  |  |
|     | Location                               |          |                    |                  |     |  |  |  |  |  |
|     | Select Location                        | ~        |                    |                  |     |  |  |  |  |  |
|     | Academic Level                         |          |                    |                  |     |  |  |  |  |  |
|     | Select Academic Level                  | ~        |                    |                  |     |  |  |  |  |  |
|     | Time Of Day                            |          | Time Starts by     | Time Ends by     | × . |  |  |  |  |  |
|     | Select Time Of Day                     | ~        | hh:mm AM/PM        | hh:mm AM/PM      | ]   |  |  |  |  |  |
|     | Course Type                            |          |                    |                  |     |  |  |  |  |  |
|     | Select Course Type                     | <b>~</b> |                    |                  |     |  |  |  |  |  |
|     | Clear Search                           |          |                    |                  |     |  |  |  |  |  |

Step 3: Courses will populate.

| =              | Texas Wesleyan                                                                                                    |   |                                                                                                    |  |  |  |  |  |  |
|----------------|----------------------------------------------------------------------------------------------------|---|----------------------------------------------------------------------------------------------------|--|--|--|--|--|--|
| •              | teademics - Course Catalog                                                                                                    |   |                                                                                                    |  |  |  |  |  |  |
|                | Search for Courses and Course Sections                                                                                                    |   | Search for marsen.                                                                                                    |  |  |  |  |  |  |
| 015            | Filter Results                                                                                                    | Ð | Adversed Sareh Sensitive XC 2005, PG 1001, Digi 101, MNT 1022, AZC 1111 Renet Agende. (Zild Adverset from x)                                                                                                    |  |  |  |  |  |  |
| ()<br>()<br>() | Analating<br>Que and Ruissand Sanana<br>Que Lancons Coly<br>Solgetta<br>Autorem Sacons Experiment (1)<br>Autorem (2)<br>Autorem (2)<br>A | ^ | ACC-3305 Accounting Essentials (3 Credits) Arequire frequential (a Credits) Arequire frequential (a   |  |  |  |  |  |  |
|                |                                                                                                    | ^ | 17-1302 College Algebra (1 Credit)<br>requires a solar large framework of the memory and mathematic Researce Carn or WI 201 at Twa Weakyer Unerolg, Computer WI 1922 Set heary red and content system, quadratic equation, quadratic formula equation, invested on grant and content system, quadratic formula equation, mounter grant at content system, quadratic formula equation, quadratic formula equation, quadratic formula equation, quadratic formula equation, quadratic formula equation, quadratic formula equation at content system, quadratic formula equation, quadratic formula equation, quad |  |  |  |  |  |  |
|                | in lanks (consuming and (consuming and (consuming                                                                                                    | ^ | Take MD 10120. Yau taku takin etter prior to so zi kin kani lima ta hi liunna.<br>Hautani<br>Martina ya Jia Chrin, Durlan High Shau, Hi Khau, Fei Word Drinken, High Neer Azabeny, Havest Drinkine Azabeny<br>Mered<br>Mered<br>Weer Available Sectors for MAT-1302                                                                                                    |  |  |  |  |  |  |
|                | 2024 Spring Term (4)                                                                                                    |   |                                                                                                    |  |  |  |  |  |  |
|                | Days of Week           Montry (A)           Thready (J)           Witebassy (A)           Witebassy (A)                                                                                                    | ^ | ASE-1111 Prechman Success Exp (1 Credits)<br>Depart for data senses before to behavior behavior and the sense of the sense of departs address is use related to the successful creation from high school to the university. Compass orientation, college lend solid, and other sounds<br>related to the successful creation from high school to the university. Compass orientation, college lend solid, and other sounds<br>related to the successful creation from high school to the university. Compass orientation, college lend solid, and other sounds<br>Replaters<br>Review.                                                                                                    |  |  |  |  |  |  |
|                | Time of Day                                                                                                    |   | Lacdone And And And And And And And And And And                                                                                                    |  |  |  |  |  |  |
|                | Select time range.                                                                                                    | • | Vee Available Sections for ASE-1111                                                                                                    |  |  |  |  |  |  |
|                | Sures by Linds by Linds by Linds by bitmen AMPM bitmen AMPM bitmen AMPM                                                                                                    |   | ENG-1301 Composition (3 Credits)<br>Pregulation Scholar Scholar  |  |  |  |  |  |  |
|                | Preset 6(1)     Grant 6(1)     Grant 6(1)     Grant 6(1)     Grant 6(1)     Grant 6(1)     Grant 6(1)     Grant 6(1)     Grant 6(1)                                                                                                    |   | Texpanies Control DEGDBG un WITCHT. Minimum grade C. Marche completed prior to saling this susces. See Comparing Control TexpE Control TexpE     |  |  |  |  |  |  |
|                | Academic Levels Undergraduate (A Course Levels                                                                                                    | ^ | B C 200 1 d 1 > B                                                                                                    |  |  |  |  |  |  |
|                | Freshman ()<br>Junior (1)                                                                                                    |   |                                                                                                    |  |  |  |  |  |  |

Step 4: To see the available times and dates, click on "View Available Sections for XXX". Seats are shown as Available/Capacity/Waitlisted. Waitlisted is not offered at TXWES.

| ≡        | TexasWesleyan                                                          |      | _                                                                                                    |                                                                       |                                                 |  |                               |  |                        |  |  |
|----------|------------------------------------------------------------------------|------|----------------------------------------------------------------------------------------------------|-----------------------------------------------------------------------|-------------------------------------------------|--|-------------------------------|--|------------------------|--|--|
|          | Academics · Course Catalog                                             |      |                                                                                                    |                                                                       |                                                 |  |                               |  |                        |  |  |
| <b>□</b> | Search for Courses and Course Sections < <u>Back to Course Catalog</u> |      |                                                                                                    |                                                                       |                                                 |  |                               |  |                        |  |  |
| OS       | Filter Results                                                         | Hide | Advar<br>Filters                                                                                                    | nced Search Selection: ACC-3305, SPC<br>s Applied: 2024 Spring Term × | 1301, ENG-1301, MAT-1302, ASE-1111              |  |                               |  |                        |  |  |
| -        | Availability                                                           | ^    | ACC-3305 Accounting Essentials (3 Credits)<br>Prerequiste: Required 30 cumulative credits: This course serves as a survey of the fundamental accounting principles utilized by both exernal and internal decision makers. Students or interpret accounting information walk as to recognize how managers and external parties use it to assess the financial impacts of decision-making. In order to effectively use and interpret accounting information is a necessity and will be presented in this course. However, this course focuses on the use of accounting information rather than the preparation |                                                                       |                                                 |  |                               |  |                        |  |  |
|          | Open and Waitlisted Sections Open Sections Only Subjects               | ^    |                                                                                                    |                                                                       |                                                 |  |                               |  |                        |  |  |
| ۲        | Codemic Success Experience (1)     Accounting (1)     English (1)      |      | Requisites:<br>Nore<br>Lecations:<br>Main Campus, Online                                                                                                    |                                                                       |                                                 |  |                               |  |                        |  |  |
|          | Mathematics (1)                                                        |      |                                                                                                    | View Available Sections for AC                                        | C-3305                                          |  |                               |  |                        |  |  |
|          | Locations                                                              | ^    | A 2024 Spring Term                                                                                                    |                                                                       |                                                 |  |                               |  |                        |  |  |
|          | Main Campus (4) Dunbar High School (2) Foreign Site (2)                |      |                                                                                                    | Accusto Line Line Line Line Line Line Line Line                       |                                                 |  |                               |  |                        |  |  |
|          | Harvest Christian Academy (2)                                          |      |                                                                                                    | Seats ()                                                              | Times                                           |  | Locations                     |  | Instructors            |  |  |
|          | High Point Academy (2)<br>Hill School (2)<br>Online (2)                |      |                                                                                                    | 29 / 30 / 0                                                           | M/W 9:30 AM - 10:45 AM<br>1/10/2024 - 4/29/2024 |  | Main Campus<br>Lecture        |  | Staff (Lecture         |  |  |
|          | Terms                                                                  | ^    |                                                                                                    | ACC-3305-30                                                           |                                                 |  |                               |  |                        |  |  |
|          | ✓ 2024 Spring Term (4)                                                 |      |                                                                                                    | Accounting Essentials                                                 |                                                 |  |                               |  |                        |  |  |
|          | Days of Week                                                           | ~    |                                                                                                    | Seats ()                                                              | Times                                           |  | Locations                     |  | Instructors            |  |  |
|          | Monday (4)<br>Tuesday (2)<br>Wednesday (4)<br>Thursday (2)             |      |                                                                                                    | 30 / 30 / 0                                                           | 1/10/2024 - 5/7/2024                            |  | Online<br>On-Line Instruction |  | Staff ( <b>On-Line</b> |  |  |
|          |                                                                        |      |                                                                                                    |                                                                       |                                                 |  |                               |  |                        |  |  |